# Руководство по установке видеосервера AXIS Q7401

В настоящем руководстве содержатся инструкции по установке и подключению видеосервера AXIS Q7401 к локальной сети. Другие инструкции для видеосервера см. в руководстве пользователя, записанном на CD-диске из комплекта поставки. Также инструкции можно скачать на сайте www.axis.com

### Порядок установки

Порядок установки и подключения видеосервера AXIS Q7401 к локальной сети см. ниже:

- 1. Проверьте комплектность, см. список ниже.
- 2. Внешний вид оборудования. См. стр. 4.
- 3. Установка оборудования. См. стр. 5.
- 4. Настройка IP-адреса. См. стр. 6.
- 5. Ввод пароля. См. стр. 9.

### Важно!

Используйте настоящее изделие в соответствии с местными правилами и нормативами.

# 🕕 Комплект поставки

| Позиция                  | Модель/версия/примечения                                                                                                    |  |  |
|--------------------------|----------------------------------------------------------------------------------------------------|--|--|
| Модель видеосервера      | AXIS Q7401                                                                                                    |  |  |
| Модель сетевого адаптера | ип PS-К или PS-Т                                                                                                    |  |  |
| Комплект для установки   | <ul> <li>2 самореза и дюбеля для крепления видеосервера на бетонную стену</li> <li>4 защитные подкладки</li> </ul>                                  |  |  |
|                          | <ul> <li>Соединительные разъемы (ввод/вывод: 6-контактный разъем, RS-<br/>485/422: 2x 2-контактный разъем, питание: 2-контактный разъем)</li> </ul> |  |  |
| СD-диск                  | AXIS Network Video Product CD, включая документацию на изделие,<br>инструкции по установке и другое программное обеспечение                         |  |  |
| Печатные руководства     | Руководство по установке AXIS Q7401 (настоящий документ), гарантия компании Axis                                                                    |  |  |

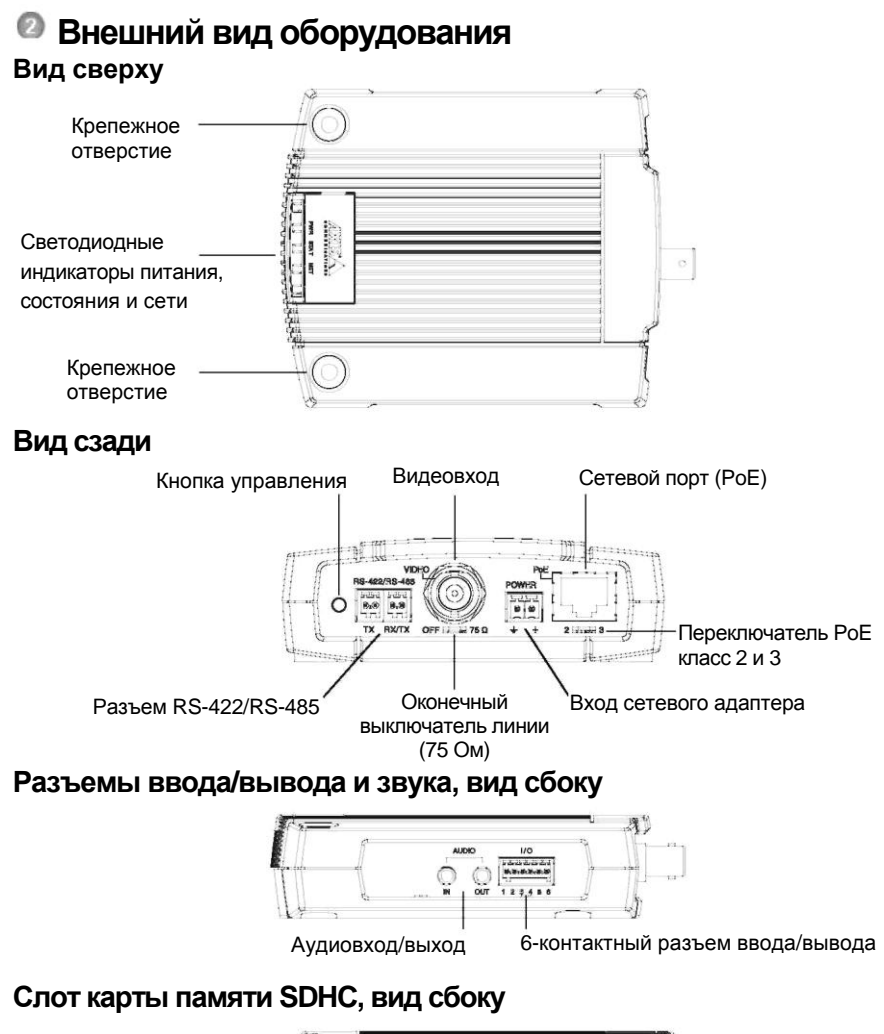

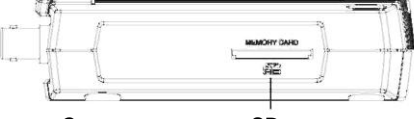

Слот карты памяти SD

#### Размеры

ВхШхГ = 32.1 х 98.9 х 118.0 мм (1.3" х 3.9" х 4.7") Вес = 335 г (0.74 фунта) (без сетевого адаптера)

# О Установка оборудования.

- ВАЖНО! Корпус видеосервера AXIS Q7401 не предусматривает применения
- вне помещений изделие разрешается эксплуатировать только внутри
- помещений.

### Крепление видеосервера

В комплект поставки видеосервера входит комплект креплений (саморезы, дюбели и защитные подкладки) для установки видеосервера на бетонную стену:

- 1. Приложите видеосервер к стене и сделайте разметку центров двух крепежных отверстий (см. стр. 4) для установки видеосервера на стену.
- 2. Положите видеосервер и просверлите два крепежных отверстия.
- 3. Подготовьте четыре защитных подложки и закрепите их на задней стороне видеосервера.
- Вставьте дюбели в бетонную стену, приложите видеосервер и закрепите его на стене саморезами из комплекта поставки.

### Подсоединение кабелей

- 1. Подсоедините видеосервер к локальной сети экранированным сетевым кабелем.
- При необходимости подсоедините внешние устройства ввода/вывода, например устройства сигнализации. Подробнее схему разводки контактов см. на стр. 12.
- 3. При необходимости подсоедините активные динамики и/или внешний микрофон.
- 4. Подсоедините видеокамеру.
- 5. Подсоедините питание, см. варианты ниже:
  - РоЕ (питание по интерфейсу Ethernet). Если данная технология предусмотрена, она определяется автоматически при подсоединении сетевого кабеля (см. выше).
  - Подсоедините сетевой адаптер из комплекта поставки к разъему питания видеосервера.
- Проверьте, что светодиодные индикаторы работают нормально. Подробнее см. таблицу на стр. 15.

# Пастройка IP-адреса

В большинстве современных локальных сетей используется сервер DHCP, который автоматически раздает IP-адреса сетевым устройствам. Если сервер DHCP не используется в вашей локальной сети, видеосерверу AXIS Q7401 по умолчанию присваивается IP-адрес 192.168.0.90.

Для настройки IP-адреса в операционной системе Windows рекомендуется использовать утилиты AXIS IP Utility и AXIS Camera Management. Эти бесплатные утилиты прилагаются на CD-диске Axis Network Video Product CD из комплекта поставки видеосервера. Также их можно скачать по адресу www.axis.com/techsup. Используйте подходящий метод настройки IP-адресов в зависимости от количества используемых видеокамер.

| Метод | 1                                    | Рекомендуется для                                                        | Операционная система                                                   |
|-------|--------------------------------------|--------------------------------------------------------------------------|------------------------------------------------------------------------|
| IP    | AXIS IP Utility<br>См. стр. 7        | Одного видеосервера<br>Небольших систем                                  | Windows                                                                |
|       | AXIS Camera Management<br>См. стр. 8 | Нескольких видеосерверов<br>Больших систем<br>Установка в другой подсети | Windows 2000<br>Windows XP Pro<br>Windows 2003 Server<br>Windows Vista |

#### Примечания:

- Если возникли сложности с присвоением IP-адреса, возможно, этому препятствует установленный файрвол.
- Другие способы присвоения IP-адреса видеосерверу AXIS Q7401, например, в других операционных системах, см. на стр. 11.

### Утилита AXIS IP Utility - одна видеокамера/небольшая система

Утилита AXIS IP Utility автоматически находит устройства Axis, включенные в локальную сеть. Данная утилита также предусматривает возможность ввода статических IP-адресов вручную.

| P AXIS IP Utility                                                                   |                                              |                                              |   |
|-------------------------------------------------------------------------------------|----------------------------------------------|----------------------------------------------|---|
| File View Tools Help                                                                |                                              |                                              |   |
| IB 🖪 🏠 🔗                                                                            |                                              |                                              |   |
| Name                                                                                | IP Address                                   | Serial Number                                | ^ |
| AXIS 27401 - 00408C183282<br>AXIS P1311 - 00408C183418<br>AXIS P3301 - 00408C183405 | 10.92.127.73<br>10.92.127.3<br>10.92.127.230 | 00408C1832B2<br>00408C18341B<br>00408C183405 |   |
| 100                                                                                 |                                              |                                              | ~ |
|                                                                                     |                                              |                                              |   |

Обратите внимание, что утилиту AXIS IP Utility следует запускать на компьютере,

подсоединенном к тому же сетевому сегменту (физической подсети), что и видеосервер AXIS Q7401.

#### Автоматический поиск и присвоение адреса

- 1. Проверьте, что видеосервер AXIS Q7401 включен и подсоединен к локальной сети.
- 2. Запустите утилиту AXIS IP Utility.
- Когда видеосервер AXIS Q7401 появится в окне утилиты, дважды щелкните мышкой по строке, чтобы открыть домашнюю страницу.
- 4. Подробнее порядок ввода пароля см. на стр. 9.

#### Настройка IP-адреса вручную (опционально)

- 1. Найдите свободный IP-адрес в том же сетевом сегменте, где ваш компьютер.
- 2. Выберите видеосервер AXIS Q7401 в списке.
- 3. Нажмите кнопку IP Assign new IP address to selected device и введите IP-адрес.
- 4. Нажмите кнопку Assign и следуйте указаниям.
- 5. Нажмите кнопку Home Page, чтобы открыть домашнюю страницу видеосервера.
- 6. Подробнее порядок ввода пароля см. на стр. 9.

# Утилита AXIS Camera Management - несколько видеокамер/ большая система

Утилита AXIS Camera Management автоматически находит и выдает IP-адреса, показывает состояние соединение и обновляет прошивку нескольким видеоустройствам Axis.

| 🐔 AXIS Camera Management  |                                    |                |                             |                |             | 1       | - 0 🛛 |
|---------------------------|------------------------------------|----------------|-----------------------------|----------------|-------------|---------|-------|
| File Edit View Tools Help | 0.15 C.11 D.52                     |                |                             |                |             |         |       |
| Search Australia Add      | Elle Der Configure Template Editor | Acady Tamplata | Partie Partie Refresh Views |                |             |         |       |
| Groupe                    | Fint                               | Apple +        |                             |                |             |         | ×     |
| Add Group                 | Name                               | Ćuno.          | a Addama                    | Carlot Mumber  | Model       | Emerana |       |
| 😑 🔛 All Devices (1144)    | ALCO PTOTAL COMPONENTS             | OF             | db10.92.122.128 as as       | 004090002044   | AMR 01/211  | 5.00    | 19    |
| New Devices [1184]        | ALOS P1211 - 004200182418          | or             | db50.92.122.3 m mm c        | 004000180418   | ANS P1311   | 5.00    |       |
| Warrings/Errors           | Avers P1621 - 00 40 00 CD-00 00    | OK             | db10.85.127.182 to ari      | 004000183270   | AV15 P1621  | 5.00    |       |
| Ma Groups                 | ANDS P1621 - 004080183280          | OK             | db10-84-127-44 pe avit      | 004080187280   | AVIS P1621  | 5.00    |       |
|                           | Abd5 P1621 - 004080183293          | OK:            | dh10 94 127 99 se axis      | 004080183293   | AV15 P1621  | 5.00    |       |
|                           | AXIS P3301 - 004080183405          | OK.            | db10-92-127-186.te avi      | 004080183405   | AMS P3301   | 5.00    |       |
|                           | Aves P2001 - 004000103435          | OK.            | 10.04156.09                 | 0040000183435  | A345 P3301  | 5.00    |       |
|                           | Av15 07401 - 00408C750417          | OK.            | 10.94.47.111                | 004080750417   | AV15 (07401 | 5.00    |       |
|                           | AV05 07401 - 00408C85EA39          | OK             | 10.94.16.51                 | 00408C85EA33   | AV15 07431  | 5.00    |       |
|                           | 2005 07401 - 00400005EAB3          | OK             | dh10-92-127-127 te avi      | DOMORCHEE AB 3 | A3-35 Q7401 | 5.00    |       |
|                           | 20408 07401 - 00408C85EABF         | OK.            | dh10-94-127-41 un axic .    | 00408CESEABF   | A005 (07401 | 5.00    |       |
|                           | AV05 07401 - 00408085FD4C          | OK.            | dh10-93-127-147 se avi.     | 00408C89F0.4C  | AMIS 07401  | 5.00    |       |
|                           | AV95 07401 - 004080000000          | OK.            | dh10-84-127-209 te avi.     | 00408C1832AF   | AVIS 07431  | 5.00    |       |
|                           | AV05 07401 · 00408C750417          | OK             | 10.94.47.111                | 004080750417   | AMS 07401   | 5.00    |       |
|                           | AV05 Q7401 - 00408C1828C6          | OK.            | 10.93.20.3                  | 004080182806   | AV15 Q7401  | 5.00    | 8     |
| 1144 objects              | A CONTRACTOR OF CONTRACTOR         |                | are seen                    |                | 22020000000 |         |       |

#### Автоматический поиск и присвоение адреса

- 1. Проверьте, что видеосервер включен и подсоединен к локальной сети.
- Запустите утилиту AXIS Camera Management. Когда видеосервер AXIS Q7401 появится в окне утилиты, дважды щелкните мышкой по строке, чтобы открыть домашнюю страницу.
- 3. Подробнее порядок ввода пароля см. на стр. 9.

#### Настройка ІР-адреса одного устройства

1. Выберите видеосервер AXIS Q7401 в утилите AXIS

Camera Management и нажмите кнопку

#### Assign IP.

- Нажмите кнопку Assign the following IP address и введите IP-адрес, маску подсети и маршрутизатор, который будет использоваться устройством по умолчанию.
- 3. Нажмите кнопку ОК.

#### Настройка ІР-адресов нескольких устройств

Утилита AXIS Camera Management ускоряет процесс раздачи IP-адресов нескольким устройствам, предлагая IP-адреса из указанного диапазона.

- Выберите устройства, которые надо настроить (можно выбрать разные модели) и нажмите кнопку Assign IP.
- Выберите опцию Assign the following IP address range и укажите диапазон IP-адресов, маску подсети и маршрутизатор по умолчанию, который будет использоваться устройством.
- 3. Нажмите кнопку ОК.

| Obtain an IP a<br>Assign the following the following states of the following states of the following s | ddess automatically (DHC)<br>wing iP address |
|----------------------------------------------------------------------------------------------------|----------------------------------------------|
| P address:                                                                                                    | 10 . 91 . 127 . 62                           |
| Subnet mesk.                                                                                                    | 255.255.0.0                                  |
| Default router                                                                                                    | 10.91.0.1                                    |

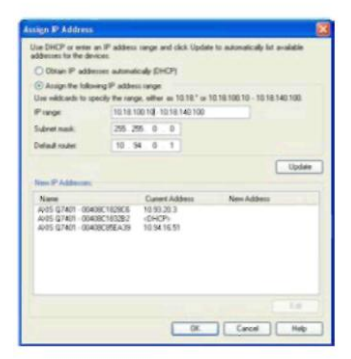

### Ввод пароля

Для получения доступа к устройствам необходимо ввести пароль по умолчанию **root**. Пароль вводится в диалоговом окне '**Configure Root Password**', которое появляется при первой попытке доступа к видеосерверу AXIS Q7401.

Для предотвращения возможности кражи пароля в момент ввода пароля гоот можно использовать шифрование HTTPS, для которого требуется сертификат HTTPS (см. примечание ниже).

Чтобы ввести пароль по стандартному соединению НТТР, просто введите его в первом диалоговом окне, показанном ниже.

Чтобы ввести пароль по шифрованному соединению HTTPS, см. порядок действий ниже:

- 1. Нажмите кнопку Create self-signed certificate.
- Укажите необходимую информацию и нажмите кнопку OK. Теперь, будет создан сертификат, и можно безопасно ввести пароль. Весь исходящий и входящий трафик видеосервера AXIS Q7401 теперь будет шифроваться.
- Введите пароль, затем введите его повторно для подтверждения правильности пароля. Нажмите кнопку ОК. Теперь, пароль задан.

| AXIS                                                                                                    | 0                                                                                                    |
|----------------------------------------------------------------------------------------------------|----------------------------------------------------------------------------------------------------|
| Create Certificate<br>Secure configuration of the root parament via HTTPS require<br>certificate.<br>Create self-signed certificate                                  | s a self-signed Чтобы создать соединение НТТРЅ, нажмите эту кнопку.                                                                                                    |
| Configure Root Password Create<br>Deer name: root<br>Password: Vilidity:<br>Confirm password: 'The name<br>product.                                                  | e Self-Signed Certificate 2 0<br>ames <sup>1</sup> 10.92.127.20<br>265 days (19999)<br>of the entity to be certified, i.e. the tP address or host name of this<br>DK Cancel |
| The password in the pre-configured administry configure the set<br>before the product can be used.<br>If the password for not is last, the product must be result to | atificate is decided, this present will be a sed own will be able to<br>a root password via HTTI<br>the factory default Configure Poot Passeword using HTTP                 |
| четори by evening the buttor foreact in the products and<br>under documentation for more information.<br>Чтобы ввести пароль по соеди<br>шифрованием, введите пароли | Ing Please see the Comfigure Root Password Using HTTP<br>User name: root<br>Persend:                                                                                        |

- Чтобы войти, введите имя пользователя "root" в появившемся диалоговом окне. Примечание: Логин администратора по умолчанию root удалить нельзя.
- 5. Введите заданный выше пароль и нажмите кнопку **ОК**. Если вы забыли пароль, сбросьте параметры видеосервера AXIS Q7401 до заводских. См. стр. 16.
- При необходимости нажмите Yes для установки утилиты AMC (AXIS Media Control), предназначенной для просмотра потокового видео в браузере Internet Explorer. Для этого вам потребуются права администратора.
- На мониторе появится страница Live View видеосервера AXIS Q7401 со ссылкой на Setup, где можно индивидуально настроить видеосервер.

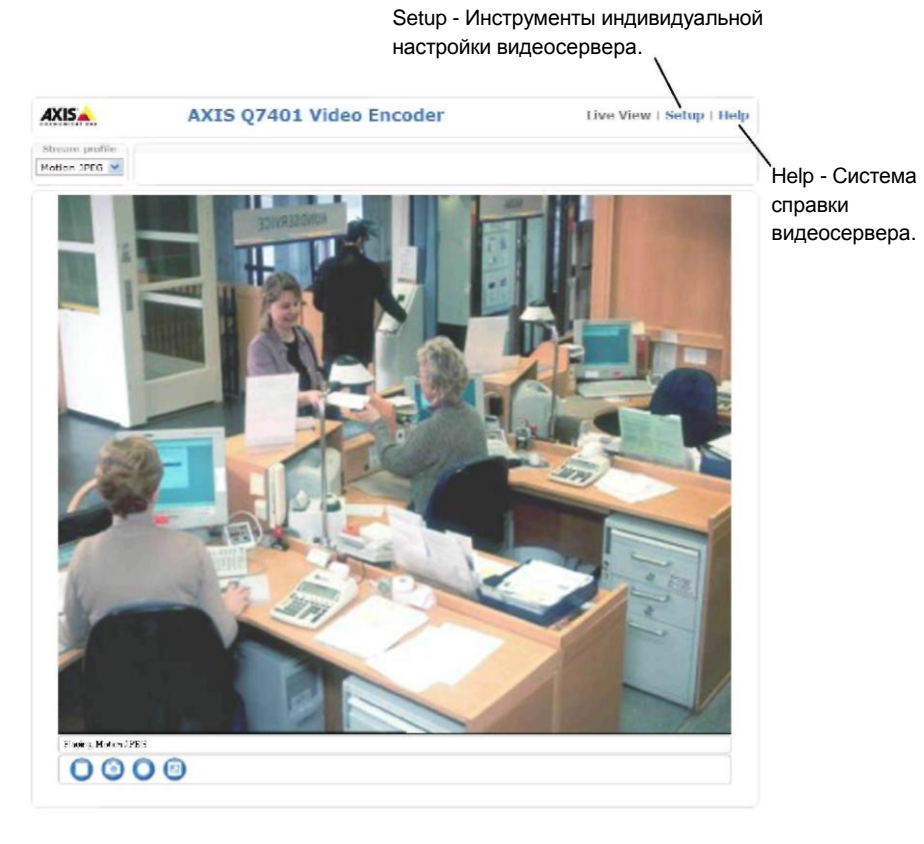

#### Примечания:

- HTTPS (Hypertext Transfer Protocol over SSL) это протокол для шифрования трафика между вебраузерами и серверами. Сертификат HTTPS обеспечивает контроль шифрованного обмена данными.
- Логин администратора по умолчанию root удалить нельзя.
- Если вы забыли пароль логина root, сбросьте параметры видеосервера AXIS Q7401 до заводских. См. стр. 16.

# Другие способы настройки IP-адреса

В таблице ниже приведены другие способы настройки IP-адреса. Все способы доступны по умолчанию.

|                                                       | Операционная<br>система    | Примечания                                                                                                    |
|-------------------------------------------------------|----------------------------|----------------------------------------------------------------------------------------------------|
| UPnP™                                                 | Windows                    | Если поддерживается на компьютере, система<br>автоматически находит и добавляет видеосервер в "Му<br>Network Places."                                                           |
| Bonjour                                               | MAC OSX<br>(10.4 или выше) | Для браузеров с поддержкой Bonjour. Откройте закладку<br>Bonjour в вашем браузере (например, Safari) и нажмите<br>ссылку, чтобы открыть домашнюю страницу видеосервера.         |
| AXIS Dynamic DNS<br>Service                           | Любая                      | Бесплатный сервис компании Axis, позволяющий быстро и<br>легко установить видеосервер. Требуется Internet-соединение<br>без прокси-сервера HTTP. Подробнее см. www.axiscam.net. |
| ARP/Ping                                              | Любая                      | См. ниже. Время подачи команды не позднее 2 минут после включения питания видеосервера.                                                                                         |
| Просмотр страниц<br>администратора<br>на сервере DHCP | Любая                      | Порядок работы со страницами администратора для сервера<br>DHCP см. в руководстве на сервер.                                                                                    |

### Настройка IP-адреса при помощи ARP/Ping

- 1. Получите свободный статический IP-адрес в том же сегменте сети, к которому подсоединен ваш компьютер.
- 2. Найдите серийный номер (S/N) на заводской табличке видеосервера AXIS Q7401.
- 3. Откройте командную строку и введите следующие команды:

| Формат команды для Windows                               | Пример команды для Windows             |
|----------------------------------------------------------|----------------------------------------|
| arp -s <ip-адрес> &lt;серийный номер&gt;</ip-адрес>      | arp -s 192.168.0.125 00-40-8c-18-10-00 |
| ping -l 408 -t <ip-адрес></ip-адрес>                     | ping -1 408 -t 192.168.0.125           |
| Формат команды для UNIX/Linux/Mac                        | Пример команды для UNIX/Linux/Mac      |
| arp -s <ip-адрес> &lt;серийный номер&gt; temp</ip-адрес> | arp -s 192.168.0.125 00:40:8c:18:10:00 |
| ping -s 408 <ip-адрес></ip-адрес>                        | temp                                   |
|                                                          | ping -s 408 192.168.0.125              |

- Проверьте, что сетевой кабель подсоединен к видеосерверу AXIS Q7401 и выключите/включите видеосервер AXIS Q7401 (выключить и включить питание). Если используется технология PoE, выключите и включите видеосервер AXIS Q7401, отсоединив и затем подсоединив сетевой кабель.
- 5. Закройте командную строку, когда получите сообщение 'Reply from 192.168.0.125:...' или похожее.
- 6. В командной строке браузера введите http://<IP-адрес> и нажмите кнопку Enter на клавиатуре.

#### Примечания:

- Чтобы открыть командную строку операционной системы Windows: в меню ПУСК выберите команды ВЫПОЛНИТЬ и введите команду. Нажмите кнопку ОК.
- Чтобы ввести команду ARP в операционной системе Мас, используйте утилиту Терминал в Приложения> Утилиты.

## Соединительные разъемы видеосервера

Сетевой порт - разъем Ethernet RJ-45. Поддерживает технологию Power over Ethernet (PoE). Рекомендуется использовать экранированные кабели.

Переключатель PoE - Power over Ethernet (IEEE 802.3af) для выбора питания:

- класс 2 не более 6,49 Вт
- класс 3 не более 12,95 Вт (по умолчанию)

Примечание: Определение класса питания происходит при включении питания. Если видеосервер не обеспечивает питанием подсоединенную аналоговую камеру, выберите РоЕ класс 2, чтобы потребление видеосервера не превышало 6,49 Вт. По умолчанию используется питание РоЕ класс 3.

Разъем питания - 2-контактный разъем используется как входа или выхода питания.

 Вход питания - питание видеосервера через сетевой адаптер их комплекта поставки или от внешнего источника питания постоянного тока напряжением 8-20 В, мощность потребления не более 7,2 Вт.

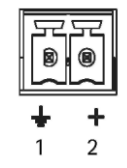

 Выход питания - видеосервер может питать аналоговую видеокамеру или дополнительное оборудование при условии использования технологии РоЕ, напряжение постоянного тока 12 В, мощность потребления не более 5 Вт (420 мА).

| Назначение | Контакт | Описание                                                                                                    |
|------------|---------|----------------------------------------------------------------------------------------------------|
| GND        | 1       | Земля                                                                                                    |
| DC Power   | 2       | Вход питания постоянного тока напряжением 8-20 В, мощность<br>потребления не более 7,2 Вт или<br>выход питания постоянного тока напряжением 12 В, мошность |
|            |         | потребления не более 5 Вт (420 мА).                                                                                                    |

#### Примечания:

- Видеосервер может питать устройства с поддержкой технологии РоЕ и мощностью потребления не более 5 Вт (420 мА). Включая питание на разъеме питания и разъеме ввода/вывода.
- Если видеосервер использует технологию РоЕ, не подключайте источник питания.

Аудиовход – 3,5 мм вход мономикрофона или моносигнала (линейный вход, из стереосигнала берется левый канал).

Аудиовыход - аудиовыход (линейный) подсоединяется к системе оповещения или активным динамикам со встроенным усилителем. Можно подключить наушники. Стереоразъем используется как видеовыход. Разъем ввода/вывода - Используется в системах, например для обнаружения движения, срабатывания по событиям, замедленной записи и уведомления о тревоге. Кроме контакта GND и дополнительного питания видеосервер AXIS Q7401 имеет 4 контакта, которые можно использовать как вход или выход. Эти контакты используются следующим образом:

- Транзисторный выход для подсоединения внешних устройств, например, реле и светодиодов. Подсоединенные устройства управляются при помощи AXIS VAPIX API, кнопок на странице Live View раде или Event Type. Состояние выхода становится активным (чтобы посмотреть состояние, откройте Event Configuration > Port Status), когда срабатывает устройство сигнализации.
- Цифровой вход вход тревоги для подсоединения устройств, имеющих два состояния – замкнутая и разомкнутая цепь, например: датчики PIR, дверные/оконные контакты, датчики разбитого окна и др. При поступлении сигнала состояние входа меняется и он становится активным (чтобы посмотреть состояние входа, откройте Event Configuration > Port Status.).

| Назначение                               | Контакт | Примечания                                                                                                    | Характеристики                                    |
|------------------------------------------|---------|----------------------------------------------------------------------------------------------------|---------------------------------------------------|
| GND                                      | 1       | Земля                                                                                                    |                                                   |
| 12VDC<br>Power                           | 2       | Питание дополнительного оборудования.<br>Примечания:<br>• Контакт используется только как выход<br>питания.<br>• Напряжение такое же, как у контакта<br>№2 разъема питания.                                              | Нагрузка не более 100мА                           |
| Конфигури-<br>руемый (вход<br>или выход) | 3 - 6   | Цифровой вход - подсоедините к GND, чтобы<br>активировать или оставьте не<br>подсоединенным, если не используете.                                                                                                    | Мин. вх. = - 40V DC<br>Макс. вх. = + 40V DC       |
|                                          |         | Цифровой выход - используется открытый<br>транзистор типа NFET, а источник<br>подсоединен к GND. Если используется с<br>внешним реле, диод включается<br>параллельно с нагрузкой для защиты от<br>переходных напряжений. | Макс. нагрузка = 100мА<br>Макс . напр. = + 40V DC |

На следующей схеме соединений показан пример подсоединения дополнительного устройства к видеосерверу AXIS Q7401.

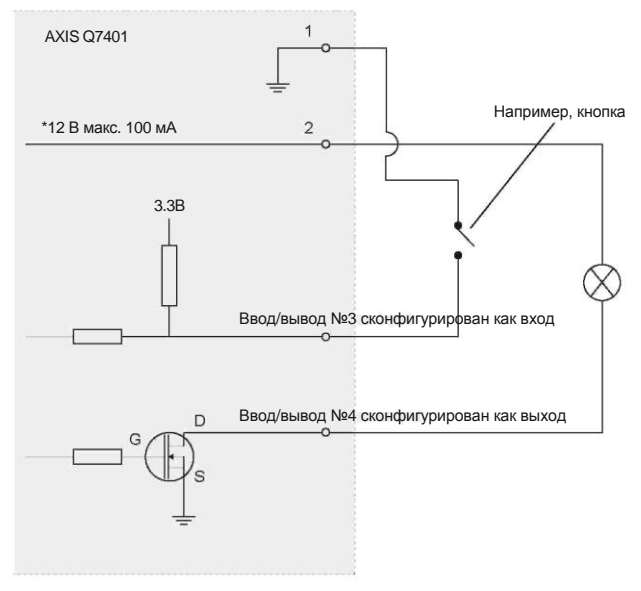

\* Прим.: Напряжение такое же, как у контакта №2 разъема питания.

Разъем RS-422/RS-485 - Два 2-контактных разъема последовательного интерфейса RS-485/422 для управления дополнительным оборудованием, например камерами PTZ.

Последовательный порт RS-485/422 можно сконфигурировать для работы в следующих режимах:

- Двунаправленный полудуплексный порт RS-485 для передачи данных по двум проводам, одна комбинированная пара RX/TX.
- Двунаправленный дуплексный порт RS-485 для передачи данных по четырем проводам, одна пара RX и одна пара TX.
- Однонаправленный порт RS-422 для передачи или приема данных по двум проводам, пара RX или TX.
- Двунаправленный дуплексный порт RS-422 для передачи данных (point-to-point) по четырем проводам, одна пара RX и одна пара TX.

| Назначение                  | Конт. | Примечания                                             |
|-----------------------------|-------|--------------------------------------------------------|
| RS 485/422TX(A)             | 1     | Пара TX для RS-422 и 4-проводной RS-485                |
| RS 485/422TX(B)             | 2     |                                                        |
| RS-485A alt RS-485/422RX(A) | 3     | Пара RX для всех режимов (комбинированная RX/TX для 2- |
| RS-485B alt RS-485/422RX(B) | 4     | проводного RS-485)                                     |

Слот карты памяти SDHC - Для карты памяти SD повышенной емкости, которая используется как съемный накопитель данных.

**Разъем BNC** - Для подсоединения 75-омного коаксиального видеокабеля (длина не более 800 футов (250 метров).

Примечание: Если источник видеосигнала подключается параллельно с другим оборудованием через Т-образный адаптер BNC, отключите оконечный резистор на 75 Ом (выключатель в положение OFF). В противном случае может наблюдаться ухудшение качества изображения.

| Светодиод | Цвет      | Индикация                                                                 |
|-----------|-----------|---------------------------------------------------------------------------|
| Сеть      | Зеленый   | Горит при подключении 100 Мбит/с сети. Мигает во время обмена данными.    |
|           | Оранжевый | Горит при подключении 10 Мбит/с сети. Мигает во время обмена данными.     |
|           | Не горит  | Сетевое соединение отсутствует                                            |
| Состояние | Зеленый   | Горит зеленым цветом во время нормальной работы.                          |
|           | Оранжевый | Загорается при включении, сбросе до заводских значений или восстановлении |
|           |           | значений.                                                                 |
|           | Красный   | Медленно мигает при неправильном обновлении                               |
| Питание   | Зеленый   | Нормальная работа                                                         |
|           | Оранжевый | Мигает зеленым/оранжевым во время обновления прошивки.                    |

#### Светодиодные индикаторы

74

Г

TΧ

1 2

RX/TX

3 4

# Сброс до заводских значений

При необходимости все значения параметров видеосервера, включая IP-адрес, можно сбросить до заводских значений:

- 1. Отключите питание видеосервера AXIS Q7401 или отсоедините сетевой кабель, если используется технология PoE.
- Нажав и удерживая кнопку управления, снова подсоедините сетевой кабель, если используется технология PoE.
- Удерживайте нажатой кнопку управления, пока индикатор состояния не загорится оранжевым цветом (это может занять до 15 секунд).
- Отпустите кнопку управления. Когда индикатор состояния станет зеленым (может занять до 1 минуты), процесс считается завершенным и значения параметров видеосервера сброшены.
- 5. Снова присвойте видеосерверу IP-адрес по одному из вышеописанных способов.

Значения параметров видеосервера также можно сбросить до заводских значений через веб интерфейс. Подробнее см. систему справки видеосервера или руководство пользователя.

# Доступ к видеосерверу AXIS Q7401 через Интернет

После установки видеосервера AXIS Q7401 вы можете получить к нему доступ по локальной сети. Чтобы получить доступ к видеосерверу через Интернет, сетевые маршрутизаторы должны пропускать входящий трафик, как правило, для этого выделяется специальный порт.

- Порт НТТР (по умолчанию порт 80) для просмотра и конфигурирования
- Порт RTSP (по умолчанию порт 554) для просмотра потокового видео в формате H.264

Подробнее см. документацию на маршрутизатор. Более подробную информацию по этой и другим темам можно получить на сайте техподдержки компании Axis по адресу www.axis.com/techsup

# Дополнительная информация

Руководство пользователя можно скачать на сайте компании Axis по адресу www.axis.com. Также руководство прилагается на CD-диске Axis Network Video Product CD, который входит в комплект поставки настоящего изделия.

#### Совет!

Следите за обновлениями прошивки для видеосервера AXIS Q7401 на сайте www.axis.com/techsup. Чтобы посмотреть текущую версию прошивки, откройте страницу About в разделе Setup видеосервера.